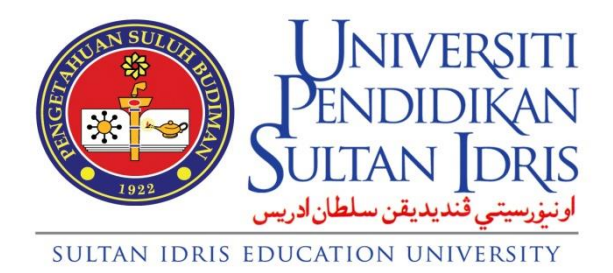

# GARIS PANDUAN PENJANAAN JADUAL PEPERIKSAAN

INSTITUT PENGAJIAN SISWAZAH UNIVERSITI PENDIDIKAN SULTAN IDRIS

- 1. Mengeluarkan memo kepada Fakulti status kursus yang tiada peperiksaan akhir.
- 2. Mengemas kini status di dalam IMS kursus yang mempunyai peperiksaan akhir berdasarkan maklum balas Fakulti dan rangka kursus.

| 🔗 IMS / SIS / Postgraduate - Windows Internet Explorer              |                                                                                                    |                                                 |     |  |  |  |  |
|---------------------------------------------------------------------|----------------------------------------------------------------------------------------------------|-------------------------------------------------|-----|--|--|--|--|
| https://mysis.upsi.edu.my:8890/ims/student/postgrad/frame1.html     |                                                                                                    |                                                 | 🔒 🗟 |  |  |  |  |
| IMS Şetup Admission And Records Begistration Courses Timetable<br>《 | Exam Scheduling Result Research Student Tra                                                                                                    | ining Graduation Robe Management <u>W</u> indow |     |  |  |  |  |
| MS Student Information -Postgraduate                                | No Final Exam                                                                                                    | Exam Parameter Setup                            | B   |  |  |  |  |
|                                                                     | Einal Exam Question Submission                                                                                                    | No Final Exam                                   |     |  |  |  |  |
|                                                                     | Exam Schedule Processing (by Faculty By Type)<br>Exam Schedule Processing<br>Manual Schedule Entry (Faculty)<br>Exam Schedule                        |                                                 |     |  |  |  |  |
|                                                                     | Exam Schedule by Course (Query)                                                                                                    |                                                 |     |  |  |  |  |
|                                                                     | Exam Verification Setup<br>Exam Seating<br>Exam Sitip<br>Exam Barring<br>Invigilator Setup<br>Invigilator Schedule (Faculty)<br>Invigilator Schedule |                                                 |     |  |  |  |  |
| STUDENT IN                                                          | Imugiator Schedule Query<br>Exam Assistant Profile<br>Exam Assistant Setup<br>Exam Assistant Schedule                                                |                                                 |     |  |  |  |  |
|                                                                     |                                                                                                    |                                                 | ĺ   |  |  |  |  |
| STUDENT INFORMATION SYSTEM<br>UNIVERSITI PENDIDIKAN SULTAN IDRIS    |                                                                                                    |                                                 |     |  |  |  |  |

2.1 Klik Exam Scheduling dan No Final Exam.

2.2 Pilih kursus yang terlibat dan klik di kotak Final Exam.

| MS / SIS / Postgraduate - Windows Internet Explorer                                                                                                    |                                                                    |              |
|----------------------------------------------------------------------------------------------------|--------------------------------------------------------------------|--------------|
| https://mysis.upsi.edu.mys8890/ims/student/postgrad/frame1.html                                                                                                    |                                                                    |              |
| 는 Nepuriny and proceeding according according to according to according to according to according to according to according to a constraint according to a constraint according to a constraint according to a constraint according to according to accord | え◎ ?                                                               | <b>.</b> ( 3 |
| Level of Study Semester                                                                                                    |                                                                    | <u> </u>     |
| ljazah Sarjana 🔺 M162 Semes                                                                                                    | ter 2 Sesi 2016/2017                                               |              |
| ljazah Doktor Falsafah                                                                                                    |                                                                    |              |
| ljazah Doktor Pendidikan                                                                                                    | rac Department     v                                               |              |
| Final Exam Without Final Exam Exam Course Type Report Offered Course (with Final Exam) Code Desc F 1 Internate of Forlab                                                                                                    | nal Exam ? Choose a semester                                       |              |
| 2 BL6024 Issues In Applied Linguistics                                                                                                    | Copy from Prev Sem                                                 |              |
| 3         BL6054         Obscourse Anayla           4         BP6024         Assessing Language Competence           5         BR6014         Quantative Research Methods in Language Teat           6         BR6024         Quantative Research Methods in Language Teat           7         BIS6014         Quantative Research Methods in Approaches           7         BIS6014         Bertind and Rechronunkasi           9         BIL6024         Bertind dan Berkonunkasi           9         BIL6024         Bertind dan Berkonunkasi           9         BIL6024         Perbandingan Tatabahasa Behasa Melayu           10         BIL6024         Perkembangan Semasa Melayu           11         BIN9014         Falsafah dalam Kurikulum Pendidikan Bahasa Melayu           12         BIN9014         Falsafah dalam Karikular Pengiatran Bahasa           13         GRU6014         Kaedah Penyelidikan Pendidikan                                                                                                    | マ<br>マ<br>マ<br>マ<br>マ<br>マ<br>マ<br>マ<br>マ<br>マ<br>マ<br>マ<br>マ<br>マ |              |
|                                                                                                    | STUDENT INFORMATION SYSTEM                                         |              |

## 3. Menetapkan sesi peperiksaan.

3.1 Klik Exam Session

| 🥖 IMS / SIS / Postgraduate - Windows Internet Explorer           |                                                                                                    |                                                                                                    |                       |  |  |  |  |
|------------------------------------------------------------------|----------------------------------------------------------------------------------------------------|----------------------------------------------------------------------------------------------------|-----------------------|--|--|--|--|
| https://mysis.upsi.edu.my:8890/ims/student/postgrad/frame1.html  |                                                                                                    |                                                                                                    |                       |  |  |  |  |
| IMS Setup Admission And Records Registration Courses Timetable   | Exam Scheduling         Besuit         Besearch         Student Tri<br>Exam Setup           No Final Exam         Einal Exam Question Submission         Exam Schedule Processing         Manual Schedule Processing           Exam Schedule Processing         Manual Schedule Entry (Faculty)         Exam Schedule Entry (Faculty)           Exam Schedule Entry (Faculty)         Exam Schedule Entry (Faculty)         Exam Schedule Entry (Faculty)           Exam Schedule Entry (Faculty)         Exam Schedule Entry (Faculty)         Exam Schedule Entry (Faculty)           Exam Stendule Entry (Faculty)         Exam Stendule Entry (Faculty)         Exam Stendule Entry (Faculty)           Exam Stendule Entry (Faculty)         Exam Stendule Entry (Faculty)         Exam Stendule Entry (Faculty)           Exam Stendule Entry (Faculty)         Exam Stendule Entry (Faculty)         Exam Stendule Entry (Faculty)           Invigilator Setup         Exam Assistant Profile         Exam Assistant Schedule           Exam Assistant Schedule         Exam Assistant Schedule         Exam Assistant Schedule | Ining Graduation Bobe Mana<br>Exam Center<br>Exam Venue<br>Course Exam Setup<br>Qourse With Fix Venue Setup | gement <u>₩</u> indow |  |  |  |  |
| <u> </u>                                                         |                                                                                                    |                                                                                                    |                       |  |  |  |  |
| STUDENT INFORMATION SYSTEM<br>UNIVERSITI PENDIDIKAN SULTAN IDRIS |                                                                                                    |                                                                                                    |                       |  |  |  |  |

3.2 Isi maklumat di setiap ruang yang ditetapkan.

| 🥖 IMS / SIS / Postgra | duate - Windows Internet Exp | plorer        |                    |                     |                |             |           |      |     |
|-----------------------|------------------------------|---------------|--------------------|---------------------|----------------|-------------|-----------|------|-----|
| https://mysis.upsi.   | edu.my:8890/ims/student/p    | ostgrad/frame | 1.html             |                     |                |             |           |      | 🔒 😣 |
|                       |                              |               |                    |                     |                |             |           |      |     |
| Action Edit Query     | Block Record Eield Help      | Window        |                    |                     |                |             |           |      |     |
| 🖉 🍐 📭 🔀               | 00%%%                        | ≪ ● ▶         |                    | 116 ?               |                |             |           |      |     |
| RURULFATIMAH -        | PQF002 - Exam Session        |               | 1                  |                     |                |             |           |      | 8   |
| Level of Stud         | ly                           |               | Semes              | ter                 |                |             |           |      | -   |
| ljazah Sarjana        |                              | <b>_</b>      | M151               | Semester 1 Sesi 201 | 5/2016         |             |           |      |     |
| ljazah Doktor Falsa   | fah                          |               |                    |                     |                |             |           |      |     |
| ljazah Doktor Pendi   | dikan                        | -             |                    |                     |                |             |           |      |     |
| Even Grants           |                              |               |                    |                     |                |             |           |      |     |
| Exam Sessio           | n                            |               |                    | Start Time          | End Time       |             |           |      |     |
| Session               | Date                         |               | Day                | (HH24:MI)           | (HH24:MI)      |             |           |      |     |
| 1                     | 21-12-2015                   | Date          | Mon                | 09:00               | 12:00          | <u> </u>    |           |      |     |
| 2                     | 21-12-2015                   | Date          | Mon                | 14:30               | 17:30          | ]           |           |      |     |
| 3                     | 22-12-2015                   | Date          | Tue                | 09:00               | 12:00          |             |           |      |     |
| 4                     | 22-12-2015                   | Date          | Tue                | 14:30               | 17:30          |             |           |      |     |
| 5                     | 23-12-2015                   | Date          | Wed                | 09:00               | 12:00          |             |           |      |     |
| 6                     | 23-12-2015                   | Date          | Wed                | 14:30               | 17:30          |             |           |      |     |
| 7                     | 29-12-2015                   | Date          | Tue                | 09:00               | 12:00          |             |           |      |     |
| 8                     | 29-12-2015                   | Date          | Tue                | 14:30               | 17:30          |             |           |      |     |
| 9                     | 28-12-2015                   | Date          | Mon                | 09:00               | 12:00          |             |           |      | _   |
| 10                    | 28-12-2015                   | Date          | Mon                | 14:30               | 17:30          |             |           |      |     |
|                       |                              | Date          |                    |                     |                |             |           |      |     |
|                       | <u> </u>                     | Date          |                    | <u> </u>            |                |             |           |      |     |
|                       |                              | Date          |                    | <u> </u>            | <u> </u>       |             |           |      |     |
|                       | l                            | Date          |                    | J                   | J              |             |           |      |     |
|                       |                              | Date          |                    |                     |                |             |           |      |     |
|                       |                              |               |                    |                     |                |             |           |      |     |
|                       |                              |               | R                  |                     |                |             |           |      |     |
|                       |                              |               |                    |                     | LIDENT IN      | FORMAT      |           | STEM |     |
|                       |                              |               |                    |                     |                | ORMAI       | 1014 31   | STEM |     |
|                       |                              |               | PSI INTEGRATED MAN | UN STREAM           | IIVERSITI PEND | IDIKAN SULT | TAN IDRIS |      |     |
|                       |                              |               |                    |                     |                |             |           |      |     |

## 4. Menjana jadual peperiksaan.

| 🕖 IMS / SIS / Postgraduate - Windows Internet Explorer                                                                                              |                                                                                                    |     |
|----------------------------------------------------------------------------------------------------|----------------------------------------------------------------------------------------------------|-----|
| https://mysis.upsi.edu.my:8890/ims/student/postgrad/frame1.html                                                                                     |                                                                                                    | 🔒 🖻 |
| IMS Setup Admission And Records Begistration Courses Timetable<br>중 쇼 I 바 I 또 D D I 및 형 앱 4 	 	 	 I I 대 #<br>MIMS Student Information -Postgraduate | Exam Scheduling     Besuit     Besearch     Student Training     Graduation     Bobe Management     Window       Is part Scheduling     Image: Scheduling Scheduling     Image: Scheduling Scheduling     Image: Scheduling Scheduling       No Final Exam     Image: Scheduling Scheduling     Image: Scheduling Scheduling     Image: Scheduling Scheduling       Exam Scheduling Processing (by Faculty By Type)     Image: Scheduling Processing Scheduling     Image: Scheduling Scheduling | Ð   |
|                                                                                                    | Uanual Schedule Entry (Faculty) Exam Schedule by Course (Query) Exam Schedule by Course (Query) Exam Stehedule by Course (Query) Exam Step Exam Step Exam Barring Invigilator Schedule (Faculty) Invigilator Schedule (Faculty) Invigilator Schedule Query Exam Assistant Schedule Exam Assistant Schedule                                                                                                    |     |
|                                                                                                    | STUDENT INFORMATION SYSTEM                                                                                                    |     |

4.1 Klik Exam Scheduling dan Exam Schedule.

4.2 Isi maklumat di setiap ruang yang ditetapkan.

| Marc / CIC / Dostaraduate - Windows Internet Evolorer                                                                                                    |                                                                   |          |
|----------------------------------------------------------------------------------------------------|-------------------------------------------------------------------|----------|
| Invision of the second second se |                                                                   |          |
| https://mysis.upsi.edu.my:8890/ims/student/postgrad/transition                                                                                                    | iel. Atml                                                         | 📫   🖾    |
| Action Edit Query Block Becord Field Help Window                                                                                                    | ▶ □□□□□□□□□□□□□□□□□□□□□□□□□□□□□□□□□□□□                            |          |
| nurulFATIMAH - PQF005 - Exam Schedule Manual Entr                                                                                                    |                                                                   | 8        |
| Level of Study                                                                                                    | Semester Envelope Type                                            | <u> </u> |
| ljazah Sarjana                                                                                                    | M151 Semester 1 Sesi 2015/2016                                    |          |
| ljazah Doktor Falsafah 🗸 🗸                                                                                                    | - Only valid for * report                                         |          |
|                                                                                                    |                                                                   |          |
|                                                                                                    |                                                                   |          |
| Exam Session                                                                                                    | Scheduled Courses Unscheduled Courses Report Release              |          |
| Session Date Time Time Duration                                                                                                    |                                                                   |          |
| 1 21-12-2015 09:00 12:00 03:00                                                                                                    | Courses Sub- Duration Exam                                        |          |
| 2 21-12-2015 14:30 17:30 03:00                                                                                                    | Code Desc session routing (nr) type revease                       |          |
| 3 22-12-2015 09:00 12:00 03:00                                                                                                    | Autcourie Rajan Muzik Popular a a a a a a a a a a a a a a a a a a |          |
| 4 22-12-2015 14:30 17:30 03:00                                                                                                    | BIR0024 UUBlaave Research meturus an 18 19 19                     |          |
| 5 23-12-2015 09:00 12:00 03:00                                                                                                    | BSPR014 Krivitulim dan Penlaian dalam Pel 9 4                     |          |
| 6 23-12-2015 14:30 17:30 03:00                                                                                                    | KKG6013 Kaunseling Kelompok (Lanjutan) 27 21 V                    |          |
| 7 29-12-2015 09:00 12:00 03:00                                                                                                    | KPD6034 Pengajaran Kemahiran Berfikir                             |          |
| 8 29-12-2015 14:30 17:30 03:00                                                                                                    | KPP6044 Motivasi dan Efikasi Kendiri                              |          |
| 9 28-12-2015 09:00 12:00 03:00                                                                                                    | KPP6114 Kepimpinan dan Penyeliaan Instri                          |          |
| 10 28-12-2015 14:30 17:30 03:00                                                                                                    | Total 498 280                                                     |          |
|                                                                                                    | Evan Vanue Entry                                                  |          |
|                                                                                                    | Venue Cap Group Tot. Std From Until Tot.                          |          |
|                                                                                                    | Add                                                               |          |
|                                                                                                    |                                                                   | L        |
| 1                                                                                                    |                                                                   |          |
|                                                                                                    |                                                                   |          |
|                                                                                                    |                                                                   |          |
|                                                                                                    |                                                                   |          |
|                                                                                                    |                                                                   |          |
|                                                                                                    |                                                                   |          |

5. Mengeluarkan memo lantikan dan menjana jadual Pengawas Peperiksaan

| // IMS / SIS / Postgraduate - Windows Internet Explorer         |                                                                                                    |                                        |          |
|-----------------------------------------------------------------|----------------------------------------------------------------------------------------------------|----------------------------------------|----------|
| https://mysis.upsi.edu.my:8890/ims/student/postgrad/frame1.html |                                                                                                    |                                        |          |
|                                                                 |                                                                                                    |                                        |          |
| IMS Setup Admission And Records Registration Courses Timetable  | Exam Scheduling Result Research Student Train                                                                                 | ning Graduation Bobe Management Window |          |
| A A A A A A A A A A A A A A A A A A A                           | Exam Setup                                                                                                    |                                        |          |
| MillMS Student Information -Postgraduate                        | No Final Exam Final Exam Pinal Exam Nuestion Submission                                                                       |                                        | <u>s</u> |
|                                                                 | Exam Schedule Processing (by Faculty By Type)<br>Exam Schedule Processing<br>Manual Schedule Entry (Faculty)<br>Exam Schedule |                                        |          |
|                                                                 | Exam Schedule by Course (Query)                                                                                               |                                        |          |
| 6                                                               | Exam Verification Setup<br>Exam Seating<br>Exam Slip                                                                          |                                        |          |
|                                                                 | Exam Barring<br>Invigilator Setup                                                                                             |                                        |          |
|                                                                 | Invigilator Schedule (Faculty)                                                                                                |                                        |          |
|                                                                 | Invigilator Schedule Query                                                                                                    |                                        |          |
| STUDENT IN                                                      | Exam Assistant Profile<br>Exam Assistant Setup<br>Exam Assistant Schedule                                                     |                                        |          |
|                                                                 |                                                                                                    |                                        |          |
|                                                                 |                                                                                                    |                                        |          |
|                                                                 |                                                                                                    | ATION SYSTEM                           |          |

5.1 Klik Exam Schedule dan klik Invigilator Schedule

- 5.2 Isi maklumat yang diperlukan seperti nama Ketua Pengawas, Pengawas Peperiksaan dan sesi peperiksaan yang terlibat.
- 5.3 Memo lantikan dikeluarkan empat (4) minggu sebelum peperiksaan bermula.

| 6         | IMS / SIS , | / Postgraduate         | e - Windov         | vs Internet | Explore                           | er        |            |           |            |             |               |        |               |                                         |        |                       |      |      |        | -            | 5 ×      |
|-----------|-------------|------------------------|--------------------|-------------|-----------------------------------|-----------|------------|-----------|------------|-------------|---------------|--------|---------------|-----------------------------------------|--------|-----------------------|------|------|--------|--------------|----------|
| 2         | https://m   | ysis. <b>upsi.edu.</b> | <b>my</b> :8890/ir | ms/studen   | t/postg                           | rad/fram  | e1.htm     | nl        |            |             |               |        |               |                                         |        |                       |      |      |        |              | ≥        |
|           |             |                        |                    |             |                                   |           |            |           |            |             |               |        |               |                                         |        |                       |      |      |        |              |          |
| Acti      | on Edit     | Query Block            | Record             | Eield H     | elp <u>W</u>                      | (indow    |            |           |            |             |               |        |               |                                         |        |                       |      |      |        |              |          |
|           | 0           | Þ   % 🗊                | D S                | . 6         | j   🕷                             |           |            | 14        | 12 11      | 1 ?         |               |        |               |                                         |        |                       |      |      |        |              |          |
| ۱<br>Wall | NURULF.     | ATIMAH - PQF           | 006 - Man          | nual Exam   | Invigila                          | itor Upda | ate        |           |            |             |               |        |               |                                         |        |                       |      |      |        |              | B×       |
|           | Lev         | el of Study            |                    |             |                                   |           | 1          | Ser       | nester     | _           |               |        |               |                                         |        |                       |      |      |        |              | -        |
|           | ljazah Sa   | rjana                  |                    |             |                                   |           |            | M151      | Sen        | nester 1 Se | esi 2015/2016 |        |               |                                         |        |                       |      |      |        |              |          |
|           | ljazah Do   | ktor Falsafah          |                    |             |                                   | -         |            |           |            |             |               |        |               |                                         |        |                       |      |      |        |              |          |
|           | Exar        | n Session              |                    |             |                                   | <b></b>   |            | . 1       |            | 1           |               | 1      | 1             |                                         |        |                       |      |      |        |              |          |
|           |             |                        | Start              | End         |                                   | Venu      | e/Invigila | ator      | Proces     | s E         | xam Committee | Rep    | ort           |                                         |        |                       |      |      |        |              |          |
|           | Session     | Date                   | Time               | Time        | <b>.</b>                          | L L       | Exam \     | Venue     |            |             |               |        | 0             |                                         |        |                       |      |      |        |              |          |
|           | 1           | 21-12-2015             | 09:00              | 12:00       | -                                 |           | 1 Dev      | LOG Ros   | e          | Dawaa R     | Desc          |        | capacity      | Zone                                    |        |                       |      |      |        |              |          |
|           | 2           | 21-12-2015             | 14.30              | 17:30       | $\left\{ \left  \right  \right\}$ |           | 2 KM       | 1         | sai UFSI   | KOMPLEK     | S MUZIK 1     |        | 30            | KM                                      |        |                       |      |      |        |              |          |
|           |             | 22-12-2015             | 14:30              | 17:30       |                                   |           |            | · · · ·   |            |             | o mozart i    |        |               |                                         | - 1    |                       |      |      |        |              |          |
|           | 5           | 23-12-2015             | 09:00              | 12:00       | 111                               |           |            |           |            |             |               |        | 1             | i – – – – – – – – – – – – – – – – – – – |        |                       |      |      |        |              |          |
|           | 6           | 23-12-2015             | 14:30              | 17:30       | 1                                 |           |            |           |            |             |               |        |               |                                         |        |                       |      |      |        |              |          |
|           | 7           | 29-12-2015             | 09:00              | 12:00       | i                                 |           |            |           |            | <u> </u>    |               |        |               |                                         |        |                       |      |      |        |              |          |
|           | 8           | 29-12-2015             | 14:30              | 17:30       | 1                                 |           |            |           |            | <u> </u>    |               |        |               | <u> </u>                                | - 1    |                       |      |      |        |              |          |
|           | 9           | 28-12-2015             | 09:00              | 12:00       |                                   |           | _          |           |            | <u> </u>    |               |        |               |                                         | - 1    |                       |      |      |        |              |          |
|           | 10          | 28-12-2015             | 14:30              | 17:30       |                                   |           |            |           |            | <u> </u>    |               |        |               |                                         |        |                       |      |      |        |              |          |
|           |             |                        |                    | Ļ           |                                   |           |            |           |            |             | -             |        |               |                                         |        |                       |      |      |        |              |          |
|           |             |                        |                    | <u> </u>    | - 11                              |           | Invi       | igilator  |            |             |               |        |               |                                         |        |                       |      |      |        |              |          |
|           |             |                        |                    |             | -                                 |           |            | D         |            | Nar         | ne            |        | Position      | Apply<br>(DD-MM                         | y Date | New<br>() Invigilator | Name |      | Remark |              |          |
|           | $\square$   |                        |                    |             |                                   | IГ        | 1 K00      | 0656      | Aslina bir | nti Ahmad   | -             | Сн     | EE INVIGILATO | R -                                     |        |                       |      | 1    |        | <br><b>-</b> |          |
|           |             |                        |                    | i —         | 1                                 |           | 2 K01      | 1248      | Anida bin  | ti Sarudin  |               |        | /IGILATOR     | •                                       |        | i i                   |      | <br> |        | <br>=7       |          |
|           |             |                        |                    | i           | <u>i    </u>                      |           |            | Î         |            |             |               |        |               | ¥                                       |        | i i                   |      |      |        | <br>= I      | <u> </u> |
|           |             |                        |                    |             |                                   |           |            |           |            |             |               |        |               |                                         |        |                       |      |      |        |              |          |
|           |             |                        |                    |             |                                   |           | 3          | R         |            |             |               |        |               |                                         |        |                       |      |      |        |              |          |
|           |             |                        |                    |             |                                   |           |            |           |            |             | STUD          | ENT I  | NEORN         | ATION                                   | 1 51   | STEM                  |      |      |        |              |          |
|           |             |                        |                    |             |                                   |           |            |           |            |             |               |        | DIDIKAN       |                                         |        | . STEM                |      |      |        |              |          |
|           |             |                        |                    |             |                                   |           | UPSI INT   | IGRATED M | UNICEMENT  | SYSTEM      | UNIVERS       | STIPEN | DIDIKAN       | SULTAN I                                | DRIS   |                       |      |      |        |              |          |

6. Mengeluarkan surat lantikan dan jadual Pembantu Peperiksaan Sambilan.

| 🥖 IMS / SIS / Postgraduate - Windows Internet Explorer                                                                                                    |                                                                                                    |                                        |     |
|----------------------------------------------------------------------------------------------------|----------------------------------------------------------------------------------------------------|----------------------------------------|-----|
| https://mysis.upsi.edu.mys8890/ims/student/postgrad/frame1.html                                                                                                    |                                                                                                    |                                        | 🔒 🙆 |
| MD 2007 Polyabudate * Witcows intent Capitrel<br>● https://mysis.upsi.edu.mys890/ims/student/postgrad/framel.html<br>MS Setup Admission And Records Registration Courses Timetabl<br>② ③ ● ● > ③ ● ● > ● ● ● ● ● ● ● ● ● ● ● ● | Exam Scheduling Result Research Student Trai<br>Exam Setup  Vo Final Exam  Exam Schedule Processing (by Faculty By Type)<br>Exam Schedule Processing (by Faculty By Type)<br>Exam Schedule Entry (Faculty)<br>Exam Schedule Entry (Faculty)<br>Exam Schedule by Course (Query)<br>Exam Schedule by Course (Query)<br>Exam Schedule by Course (Query)<br>Exam Schedule by Course (Query)<br>Exam Schedule by Course (Query)<br>Exam Schedule by Course (Query)<br>Exam Steating<br>Exam Stip<br>Exam Stip<br>Exam Blip | ning Graduation Bobe Management Window | A B |
| STUDENT IN                                                                                                    | Invigilator Setup<br>Invigilator Schedule (Faculty)<br>Invigilator Schedule<br>Invigilator Schedule Query<br>Exam Assistant Profile<br>Exam Assistant Schedule<br>Exam Assistant Schedule                                                                                                    |                                        |     |
|                                                                                                    |                                                                                                    | ATION SYSTEM                           |     |

6.1 Klik Exam Scheduling dan klik Exam Assistant Profile

6.2 Isi maklumat Pembantu Peperiksaan Sambilan yang berjaya di ruang yang disediakan.

| 🏉 IMS / SIS / Postgraduate - Windows Internet Explorer                                                                                                    |      |
|----------------------------------------------------------------------------------------------------|------|
| https://mysis.upsi.edu.my:8890/ims/student/postgrad/frame1.html                                                                                                    | 🔒 🔒  |
| Action Edit Query Block Record Eleid Help Window<br>② ③ 耶 米 ① 節 雪 勁 勁 「 ▲ ▶ ▶   戽 戌 嶠 ?<br>③NURIELE ATMAL, POEN13 - Exam Assistant Pontie Record                                                                                                    | eixi |
| BasicProfile         Name         Status         Gender         X No         Relgion         Upload Photo         Contact Info         Address         Y         Postcode         Cety         State         Tel(Offic)         HP No.         E-mail Addr | -    |
| STUDENT INFORMATION SY<br>UNIVERSITI PENDIDIKAN SULTAN IDRIS                                                                                                    | ŚTEM |

### 6.3 Klik Exam Assistant Setup.

| 🖉 IMS / SIS / Postgraduate - Windows Internet Explorer                                                                                       |                                                                                                    |                                        |   |  |  |  |  |  |
|----------------------------------------------------------------------------------------------------|----------------------------------------------------------------------------------------------------|----------------------------------------|---|--|--|--|--|--|
| https://mysis.upsi.edu.mys8890/ms/student/postgrad/frameL.html                                                                               |                                                                                                    |                                        |   |  |  |  |  |  |
| IMS Setup Admission And Records Begistration Courses Timetable<br>중 실 ● 문 ※ ① 한 목 형 점 ▲ ◆ ▶ ■ 목 문<br>@MMS Student Information - Postcraduate | Exam Scheduling Result Research Student Trai                                                                                                    | ning Graduation Bobe Management Window | 8 |  |  |  |  |  |
| Age MAS Student information - Postgraduate                                                                                                   | No Final Exam<br>Einal Exam Question Submission<br>Exam Schedule Processing (by Faculty By Type)<br>Exam Schedule Processing<br>Kamul Schedule Entry (Faculty)<br>Exam Schedule Exam Schedule Exam Schedule<br>Exam Schedule by Course (Query)<br>Exam Seating<br>Exam Stetup<br>Exam Stetup<br>Invigilator Schedule (Faculty)<br>Invigilator Schedule (Faculty)<br>Invigilator Schedule (Faculty)<br>Invigilator Schedule (Faculty)<br>Invigilator Schedule (Faculty)<br>Exam Assistant Profile<br>Exam Assistant Schedule |                                        | B |  |  |  |  |  |
|                                                                                                    |                                                                                                    |                                        |   |  |  |  |  |  |
|                                                                                                    | STUDENT INFORM<br>UNIVERSITI PENDIDIKAN S                                                                                                    | ATION SYSTEM                           |   |  |  |  |  |  |

### 6.4 Menjana id Pembantu Peperiksaan Sambilan.

| 🛛 IMS / SS / Postgraduate - Windows Internet Explorer                                                                                                    |       |  |  |  |  |  |  |
|----------------------------------------------------------------------------------------------------|-------|--|--|--|--|--|--|
| https://mysis.upsi.edu.my3830/ims/student/postgrad/frame1.html                                                                                                    |       |  |  |  |  |  |  |
| Action Edit Query Block Becord Field Help Window<br>参 ④ 耶   米 印 酉 雪 雪 雪 ▲ ▲ ▶ ▶   戽 戌 嶠 ?<br>@NURULE_ATMAH - POF012 - Exam Assistant Setup                                                                                                    | eixi  |  |  |  |  |  |  |
| Program     Semester       jazah Sarjana     IMISIPPL       Sarjana     Semester 1 Sesi 2015/2016 (Eksekutif)       Zah Sarjana     Imit Site 2015/2016 (Eksekutif)       Attendant     Profile D       Attendant     Profile D       Imit Site 2015/2016 (Eksekutif)     Imit Site 2015/2016 (Eksekutif)       Imit Site 2015/2016 (Eksekutif)     Imit Site 2015/2016 (Eksekutif)       Imit Site 2015/2016 (Eksekutif) |       |  |  |  |  |  |  |
| STUDENT INFORMATION SY<br>UNIVERSITI PENDIDIKAN SULTAN IDRIS                                                                                                    | /STEM |  |  |  |  |  |  |

#### 6.5 Klik Exam Assistant Schedule.

| 🕖 IMS / SIS / Postgraduate - Windows Internet Explorer                                                                                                    |                                                                                                    | - 🗇 💌 |  |  |
|----------------------------------------------------------------------------------------------------|----------------------------------------------------------------------------------------------------|-------|--|--|
| https://mysis.upsi.edu.my:8890/ims/student/postgrad/frame1.html                                                                                                    |                                                                                                    | 🔒 😣   |  |  |
| IMS Setup Admission And Records Begistration Courses Timetable         Image: Setup Admission And Records Begistration Courses Timetable         Image: Setup Admission And Records Begistration Courses Timetable         Image: Setup Admission And Records Begistration Courses Timetable         Image: Setup Admission And Records Begistration Courses Timetable         Image: Setup Admission And Records Begistration Courses Timetable         Image: Setup Admission And Records Begistration Courses Timetable         Image: Setup Admission And Records Begistration Courses Timetable         Image: Setup Admission And Records Begistration Courses Timetable         Image: Setup Admission And Records Begistration Courses Timetable         Image: Setup Admission And Records Begistration Courses Timetable         Image: Setup Admission And Records Begistration Courses Timetable         Image: Setup Admission Admission Admission Courses Timetable         Image: Setup Admission Admission Admission Admission Courses Timetable         Image: Setup Admission Admission Admi | Exam Scheduling Result Research Student Training Graduation Robe Management Window                                                                                                    | R     |  |  |
|                                                                                                    | No Final Exam<br>Final Exam Question Submission<br>Exam Schedule Processing (by Faculty By Type)<br>Exam Schedule Processing<br>Manual Schedule Entry (Faculty)<br>Exam Schedule Entry (Faculty)<br>Exam Schedule by Course (Query)<br>Exam Stedule by Course (Query)<br>Exam Stating<br>Exam Sip<br>Exam Sip<br>Exam Sip<br>Exam Stedule (Faculty)<br>Invigilator Schedule (Faculty)<br>Invigilator Schedule (Faculty)<br>Invigilator Schedule Query<br>Exam Assistant Politie<br>Exam Assistant Schedule<br>Exam Assistant Schedule |       |  |  |
| STUDENT INFORMATION SYSTEM<br>UNIVERSITI PENDIDIKAN SULTAN IDRIS                                                                                                    |                                                                                                    |       |  |  |

#### 6.6 Menetapkan kursus yang perlu dikendalikan oleh Pembantu Peperiksaan Sambilan.

| https://mysis.upsi.edu.my/8390/ims/student/postgrad/frameLihtml Action Edit Query Block Record Eield Help Window Action Edit Query Block Record Eield Help Window Action Edit                                                                                                    | € ×      |
|----------------------------------------------------------------------------------------------------|----------|
| Action Edit Query Block Record Field Help Window         Image: Second Field Help Window         Image: Second Fie                                                                                                    | 5 x      |
| VG1NRULFATMAH - POP011 - Exam Attendant Schedule       Level of Study       ijazah Sarjana liuda       ijazah Sarjana liuda       ijazah Sarjana liuda       Kall Faculty       Exam Session       Start       End       Course/Venue/Attendant                                                                                                    |          |
| Level of Study Jjazah Sarjana Iluda Jjazah Sarjana Exam Session Course/Venue/Attendant Report                                                                                                    | <u> </u> |
| Image: Sarjana Wuda     Image: Sarjana       Image: Image: |          |
| Exam Session Course/Venue/Attendant Report                                                                                                    |          |
| Exam Session Course/Venue/Attendant Report                                                                                                    |          |
| Courses                                                                                                    |          |
| Session Dutre Imme Imme Code Desc                                                                                                    |          |
| 2 27.12-2013 15:00 18:00 1 MIN6024 Keselamatan Rangkalan                                                                                                    |          |
| 3 28-12-2013 09:00 12:00 2 AME6014 Kajan Muzik Popular                                                                                                    |          |
| 4 28-12-2013 14:30 17:30 3 BIS6014 Issues In Teaching and Learning of Literature                                                                                                    |          |
| 5 03-01-2014 20:30 23:30 4 SKP6014 Curriculum Design and Instruction in Chemistry                                                                                                    |          |
| 6 04-01-2014 09:00 12:00 5 SBF6024 Animal Metabolism and Adaptation                                                                                                    |          |
| 7 04-01-2014 14:30 17:30 6 KPN6074 Pentaksiran Autentik                                                                                                    |          |
|                                                                                                    |          |
| Exam Venue<br>Sub-Session Code Desc. Tot Sid Zone                                                                                                    |          |
|                                                                                                    |          |
|                                                                                                    |          |
|                                                                                                    |          |
|                                                                                                    |          |
|                                                                                                    |          |
|                                                                                                    |          |
|                                                                                                    |          |
|                                                                                                    |          |
|                                                                                                    |          |

#### 7. Menjana kedudukan calon peperiksaan melalui sistem IMS

7.1 Klik Exam Seating

| 🥖 IMS / SIS / Postgraduate - Windows Internet Explorer                                                                                                    |                                                                                                    |                                        |   |
|----------------------------------------------------------------------------------------------------|----------------------------------------------------------------------------------------------------|----------------------------------------|---|
| https://mysis.upsi.edu.my:8890/ims/student/postgrad/frame1.html                                                                                                    |                                                                                                    |                                        |   |
| IMS / SIS / Postgraduate - Windows Internet Explorer https://mysis.upsi.edu.mys890/ims/student/postgrad/frame1.html IMS Setup Admission And Records Registration Courses Imetable Image: A student information -Postgraduate | Exam Scheduling Besuit Besearch Student Train<br>Exam Setup  No Final Exam  Final Exam Question Submission Exam Schedule Processing (by Faculty By Type) Exam Schedule Processing Manual Schedule Entry (Faculty) Exam Schedule Entry (Faculty) Exam Schedule by Course (Query) Exam Schedule by Course (Query) Exam Schedule by Course (Query) Exam Sthedule Exam Schedule by Course (Query) Exam Streation Setup Exam Stip Exam Barring Invigilator Schedule (Faculty) Invigilator Schedule Invigilator Schedule Invigilator Schedule Query | ning Graduation Bobe Management Window |   |
| STUDENT IN                                                                                                    | Exam Assistant Profile<br>Exam Assistant Setup<br>Exam Assistant Schedule                                                                                                    |                                        |   |
| <b>"</b> Cuñn                                                                                                    |                                                                                                    | ATION SYSTEM                           | ſ |
| URI INTIGATED AU                                                                                                    | UNIVERSITI PENDIDIKAN S                                                                                                    | ULTAN IDRIS                            |   |

- 7.2 Pilih Semester, Sesi dan Pusat Peperiksaan.
- 7.3 Menjana kedudukan peperiksaan dengan menekan butang Generate

| 🥖 IMS / SIS / Postgraduate - Windows Internet Explorer                                                                                                    |                                                                                                    |                  |  |  |
|----------------------------------------------------------------------------------------------------|----------------------------------------------------------------------------------------------------|------------------|--|--|
| E https://mysis.upsi.edu.my:8890/ims/student/postgrad/frame1.html                                                                                                    |                                                                                                    | 🔒 🗟              |  |  |
| Action Edit Query Block Record Eleid Help Window<br>Mark Star Star Star Star Star Star Star Star                                                                                                    | Semester  Session  Exam Center  A Form Center  A Form Center  A Fo | <i>ब</i> ्र<br>२ |  |  |
| Faculty           All Faculty           Exam Schedule           Session         Code         Desc         Std         UPSI           1         AME8014         Kajan Muzik Popular         9         3         1           1         BR0024         Qualitative Research Metting         19         3         1           1         BR0024         Qualitative Research Metting         16         6         6         1         8596014         Kunseling Kebimpok (Lang)         27         21         1         KK0663013         Kenanseling Kebimpok (Lang)         27         21         1         KDP6044         Metrixa dan Effialak data         9         3         1         1         KP6054         Penngagaran Kematiran Bertif         61         27         1         1         KKP6054         Penngaran Kematiran Bertif         61         27         1         KKP6054         Penngaran Kematiran Bertif         61         27         1         KKP6054         Penngaran Kematiran Bertif         61         27         1         KKP6054         Penngaran Kematiran Bertif         61         27         1         KKP6054         Penngaran Kematiran Bertif         61         27         1         KKP60564         Research Methtods in Sciem (12         < | Exam Seating         Non-Allocated Student         Report           Exam Seating         Name         Venue         Seat           1         M20141000194         Zura Shahnaz Bis Sfrag, KM 1         1            2         M20141000195         Zura Shahnaz Bis Sfrag, KM 1         1            3         M20141000197         Abdu Rahman Bin Safrag, KM 1         2            4         M20141000197         Abdu Rahman Bin Safrag, KM 1         3            5         M20141000198         (Veyamalar AP Gurush)         KM 1         4            5         M20141000198         (New Sosk Wei         KM 1         4            6         M20141000198         (New Sosk Wei         KM 1         6            7         M20141001058         Mohd Fahrur Rouzi Bin Mar         KM 1         6            8         M20142001435         Sit Noffahrur Rouzi Bin Mar         M 1         8            9         M20142001435         Sit Noffahrur Rouzi Bin Mar         M 1         9            9         M20142001445         Sit Noffahrur Rouzi Bin Mar         M 1         9                                                                                                    |                  |  |  |
| <u> </u>                                                                                                    |                                                                                                    |                  |  |  |
| STUDENT INFORMATION SYSTEM<br>UNIVERSITI PENDIDIKAN SULTAN IDRIS                                                                                                    |                                                                                                    |                  |  |  |

7.4 Mengeluarkan jadual peperiksaan kepada Fakulti dan pelajar.